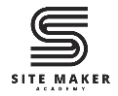

# How To Fix "There Has Been A Critical Error On This Website"

In WordPress Forms By Setting Up WP Mail SMTP Plugin

### Contents

| ntroductionI | Introduction | 1 |
|--------------|--------------|---|
|--------------|--------------|---|

| Step One (I): Install & Activate SMTP Plugin | 2 |
|----------------------------------------------|---|
| Step One (II): Let's Get Started             | 3 |
| Step Two: Set Up WP Mail SMTP Plugin         | 4 |
| Step Three: Test The Form                    | 8 |

| Watch the Video Tutorial | 8 |
|--------------------------|---|
| Read the Full Blog Post  | 8 |

### Introduction

Are you encountering the error message "**There has been a critical error on this website**" when you click send or submit on a form on your WordPress site?

Or perhaps the form simply doesn't respond or submit the data?

Don't worry—this step-by-step guide will walk you through the quick and easy process of fixing this issue by setting up the WP SMTP plugin.

Follow along to get your forms working smoothly again in a few simple steps.

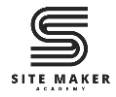

# Step One (I): Install & Activate SMTP Plugin

Login to your WordPress dashboard.

Click on Plugins, then click Add New Plugin.

Type **WP SMTP** in the search box.

Look for a plugin called **WP Mail SMTP** by WPForms.

Once you find it, click on **Install Now**, then click **Activate**.

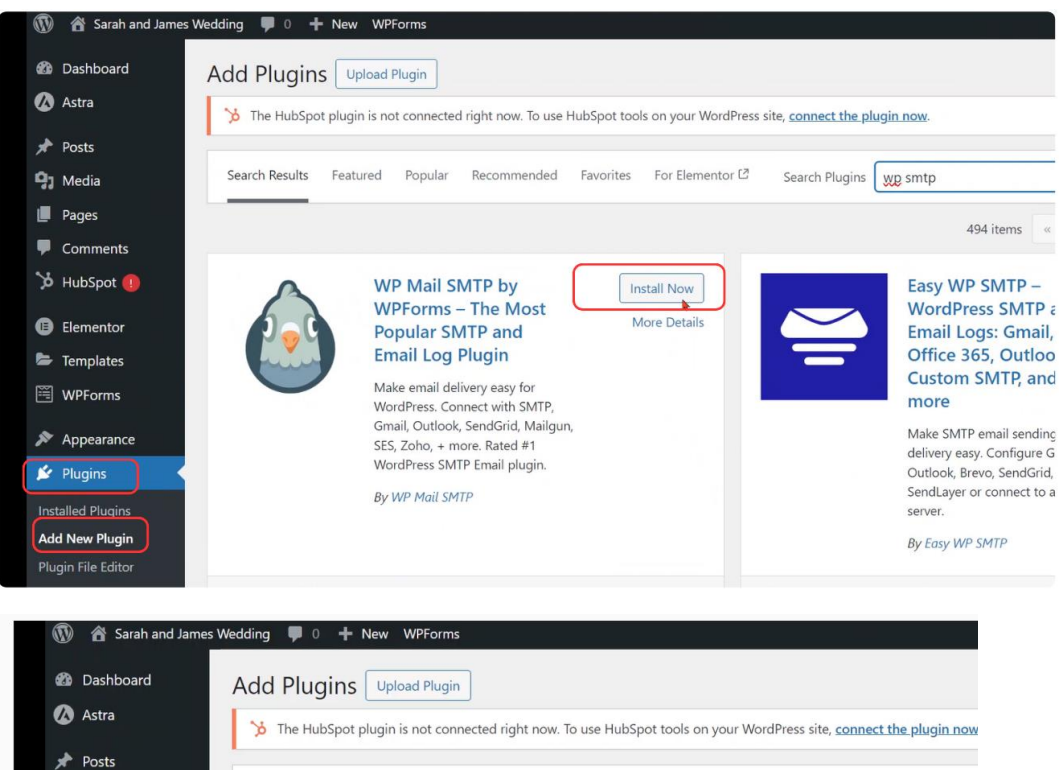

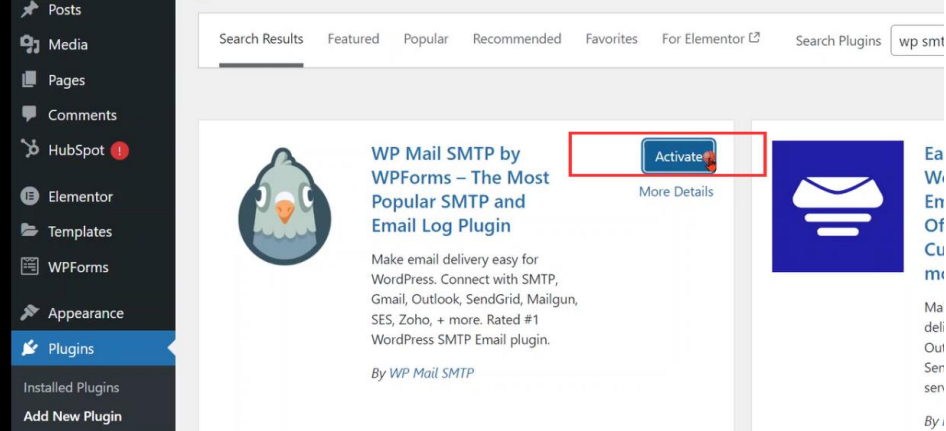

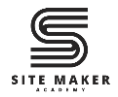

### Step One (II): Let's Get Started

Once the plugin is activated, it will automatically start the **setup wizard**.

#### Click the Let's Get Started button.

| WP Mail SMTP                                                                                                    | * |
|----------------------------------------------------------------------------------------------------|---|
| Welcome to the WP Mail SMTP Setup Wizard!<br>We'll guide you through each step needed to get WP Mail SMTP fully set<br>up on your site.<br>Let's Get Started → |   |

If the wizard doesn't start automatically, locate **WP Mail SMTP** on your WordPress dashboard, and click **Settings**.

Click Launch Setup Wizard The setup wizard will open.

Click the Let's Get Started button.

| 🚯 🏦 Site Maker Acad                                                                 | lemy 😋 4 🌹 0 🕂 New V | VPForms                                                                                                    |
|-------------------------------------------------------------------------------------|----------------------|----------------------------------------------------------------------------------------------------|
| <ul><li>Elementor</li><li>Templates</li></ul>                                       |                      | Already purchased? Simply enter your license key below to connect with WP Mail SMTP Pro!           Paste license key here         Connect                                                                                                    |
| <ul> <li>WPForms</li> <li>Appearance</li> <li>Plugins (a)</li> <li>Users</li> </ul> | Primary Connection   | Launch Setup Wizard Well auide vou through each step needed to get WP Mail SMTP fully set up on your site.                                                                                                    |
| Tools     Settings     WP Mail SMTP     Settings     Email Log                      | From Email           | wordpress@sitemakeracademy.com The email address that emails are sent from.                                                                                                    |
| Email Reports<br>Tools<br>About Us<br>Upgrade to Pro                                | Force From Email     | If you're using an email provider (Yahoo, Outlook.com, etc) this should be your email address for that acc<br>Please note that other plugins can change this, to prevent this use the setting below.<br>ON<br>If checked, the From Email setting above will be used for all emails, ignoring values set by other plugins. |

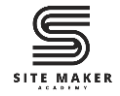

# Step Two: Set Up WP Mail SMTP Plugin

Under Choose Your SMTP Mailer, choose Other SMTP.

#### Click Save and Continue.

| B Brevo         BWS Amazon SES         BMBigun         Amiligun         Postmark         Postmark         SparkPost                                                                               | Brevo         aws       Amazon SES       280         Image: Second Second Se                                                                            | SendLayer          | SMTP.com          |
|----------------------------------------------------------------------------------------------------|----------------------------------------------------------------------------------------------------|--------------------|-------------------|
| aws     Amazon SES     PRO     G Google / Gmail       Image: SendGrid     Image: SendGrid     Image: SendGrid       Image: SendGrid     Image: SendGrid       Image: SendGrid     Image: SendGrid | aws       Amazon SES       PRO       G Google / Gmail         Image: SendGrid       Image: SendGrid       Image: SendGrid         Image: Postmark       Image: SendGrid       Image: SendGrid         Image: Postmark       Image: SendGrid       Image: SendGrid                                                                                                    | B Brevo            |                   |
| Image: Mailigun     Image: SendGrid       Image: Postmark     Image: SendGrid       Image: SendGrid     Image: SendGrid       Image: SendGrid     Image: SendGrid                                 | Image: Mailgun     Image: Base of Control on the sector of the sector of t | aws Amazon SES PRO | Google / Gmail    |
| P     Postmark       2     SMTP2GO   SparkPost                                                                                                    | Postmark     SendGrid       SMTP2GO     SparkPost       Place Zoho Mail     PRO                                                                                                    | Mailgun            | 365 / Outlook 270 |
| C 2 SMTP2GO SparkPost                                                                                                    | SMTP2GO SparkPost SparkPost Shore SMTP                                                                                                    | P Postmark         | SendGrid          |
|                                                                                                    | 💿 🕬 Zoho Mail 🛛 🕫 💟 Other SMTP                                                                                                    | SMTP2GO            | SparkPost         |
| Ditter SMTP                                                                                                    |                                                                                                    | Zoho Mail PRO      | Other SMTP        |

#### Next fill in the following details:

### SMTP Host: e.g., mail.hostgater.com

If you're using cPanel, you can find this information in your cPanel welcome email. This is normally written as Outgoing Server or Server host name. If you can't find this information on your own, contact your web host's customer support.

#### Encryption: TLS

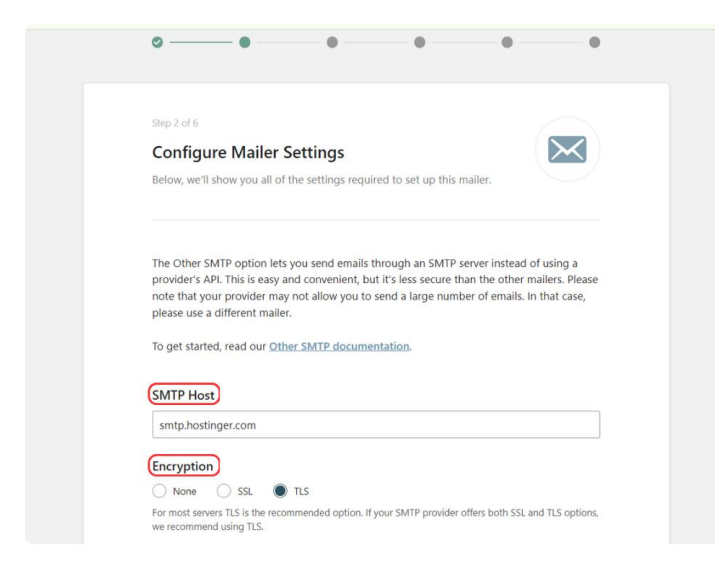

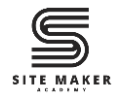

#### **SMTP Port:** 587

Authentication: Enable Authentication

SMTP Username: Full email, e.g, info@sitemakeracademy.com

SMTP Password: Password of the email above. (The SMTP Username Password)

From Name: Website Name, e.g., Site Maker Academy

#### Force From Name: Enabled

| CHITD   |                                                                                             |  |
|---------|---------------------------------------------------------------------------------------------|--|
| SMIP    | Port                                                                                        |  |
| 587     |                                                                                             |  |
|         |                                                                                             |  |
|         |                                                                                             |  |
| _       |                                                                                             |  |
| Auther  | ntication                                                                                   |  |
|         | Enable Authentication                                                                       |  |
|         |                                                                                             |  |
| SMTP    | Username                                                                                    |  |
| info@   | sitemakeracademy.com                                                                        |  |
| _       |                                                                                             |  |
| SMTP    | Password                                                                                    |  |
|         |                                                                                             |  |
|         |                                                                                             |  |
|         |                                                                                             |  |
|         |                                                                                             |  |
| Erom 1  | lame                                                                                        |  |
| FIOIT   | Valle                                                                                       |  |
| Site N  | laker Academy                                                                               |  |
| The nam | e that emails are sent from.                                                                |  |
|         |                                                                                             |  |
| Force   | From Name                                                                                   |  |
|         | If enabled, the From Name setting above will be used for all emails, ignoring values set by |  |
| -       | otner plugins.                                                                              |  |
|         |                                                                                             |  |

From Email: Full email (this email should be the same as the SMTP Username).

#### Force From Email: Enabled

Confirm that you've entered all the details correctly, then click **Save and Continue**.

| Force From Name Torce From Name Torce From Name setting above will be used for all emails, ignoring values set by other plugins. |
|----------------------------------------------------------------------------------------------------|
| From Email                                                                                                    |
| info@sitemakeracademy.com                                                                                                    |
| The email address that emails are sent from.                                                                                     |
| Force From Email  Force From Email  for Email setting above will be used for all emails, ignoring values set by other plugins.   |
|                                                                                                    |
| ← Previous Step                                                                                                    |
|                                                                                                    |
| Close and exit the Setup Wizard                                                                                                  |

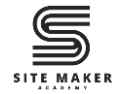

Click Save and Continue on the next page.

|               | Detailed Email Logs PRO                                                            |              |
|---------------|------------------------------------------------------------------------------------|--------------|
|               | Keep records of every email that's sent out from your website.                     |              |
|               | Complete Email Reports PRO                                                         |              |
|               | See the delivery status, track opens and clicks, and create deliverability graphs. |              |
|               | Instant Email Alerts PRO                                                           |              |
|               | Get notifications via email, SMS, Slack, or webhook when emails fail to send.      |              |
|               | Manage Default Notifications PRO                                                   |              |
|               | Control which email notifications your WordPress site sends.                       |              |
|               |                                                                                    |              |
| ← <u>Prev</u> | vious Step Sav                                                                     | e and Contin |

Click **Skip this Step** on the next two pages.

| (  | • • • •                                                                                                    |
|----|----------------------------------------------------------------------------------------------------|
|    |                                                                                                    |
| \$ | step 4 of 6                                                                                                    |
| I  | Help Improve WP Mail SMTP + Smart Recommendations                                                                                                    |
| (  | Set helpful suggestions from WP Mail SMTP on how to optimize your email deliverability                                                                                                |
|    | and grow your business.                                                                                                    |
| ,  | Your Email Address                                                                                                    |
|    | Ind grow your business.<br>Your Email Address<br>info@sitemakeracademy.com                                                                                                    |
| [  | Ind grow your business.<br>four Email Address<br>info@sitemakeracademy.com<br>four email is needed, so you can receive recommendations.                                               |
|    | And grow your business.<br>Your Email Address<br>info@sitemakeracademy.com<br>Your email is needed, so you can receive recommendations.<br>Help make WP Mail SMTP better for everyone |
|    | Your Email Address info@sitemakeracademy.com Your email is needed, so you can receive recommendations. Help make WP Mail SMTP better for everyone  Yes, count me in                   |

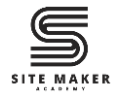

| То и                   | inlock selected features, <mark>Upgrade to Pro</mark> and enter your license key below.                    |        |
|------------------------|----------------------------------------------------------------------------------------------------|--------|
| ~                      | Detailed Email Logs                                                                                        |        |
| ~                      | Complete Email Reports                                                                                     |        |
| ~                      | Instant Email Alerts                                                                                       |        |
| ~                      | Enhanced Weekly Email Summary                                                                              |        |
| ~                      | Manage Default Notifications                                                                               |        |
| ~                      | Multisite Network Settings                                                                                 |        |
| Already<br>Paste y     | purchased? Enter your license key below to connect with <b>WP Mail SMTP Pro</b> !<br>rour license key here |        |
| ← <u>Previous Step</u> | Skip thi                                                                                                   | s Step |

### Click the Finish Setup button.

| WP Call Button              |                                                                     | Install                               |
|-----------------------------|---------------------------------------------------------------------|---------------------------------------|
|                             |                                                                     |                                       |
| Upgrade                     | e to Unlock Powerful SN                                             | ATP Features                          |
| Upgrade to WP Mail SMTP Pro | to unlock more awesome features a<br>used by over 3,000,000 website | and experience why WP Mail SMTP<br>s. |
| ✓ Detailed Email Logs →     | Manage Default Notifications                                        | ✓ Multisite Network Setting           |
|                             | Upgrade to Pro Today                                                |                                       |
| Bonus: You can upgrade to   | the Pro plan and <b>save \$50 today</b> , a                         | utomatically applied at checkout.     |
|                             |                                                                     |                                       |
|                             |                                                                     |                                       |

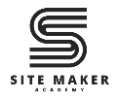

# Step Three: Test The Form

If the details are correct, the setup will be completed successfully and redirect you back to the WordPress dashboard.

A test email will also be sent to the email you provided

| 🔞 🚳 Sarah and James Wedding 🖌 Customize 🛡 0 🕂 New 🖉 Edit Page 📵 Edit with Elementor 🚸 WPForms Edit                                                                                                    | Home Page                                   | 🛠 Howdy, Winnie W 📃 🔍 ˆ |
|----------------------------------------------------------------------------------------------------|---------------------------------------------|-------------------------|
| Will You Attend?                                                                                                    | 2345677889                                  |                         |
| We can't wait to share our special day with you! Please <b>RSVP by June</b><br><b>15th, 2025</b> so we can plan accordingly. Just fill in the form to let us know<br>if you'll be joining us for the big day! | Cheers!                                     | *                       |
| 🕥 🍪 Sarah and James Wedding 🖌 Customize 🌹 0 🕂 New 🖉 Edit Page 📵 Edit with Elementor 🚸 WPForms Edit                                                                                                    | Home Page                                   | 🦑 Howdy, Winnie W 🔳 Q 🕈 |
| Will You Attend?                                                                                                    | Awesomet Your RSVP status has been received | 1224<br>120<br>100      |
| We can't wait to share our special day with you! Please <b>RSVP by June</b><br><b>15th, 2025</b> so we can plan accordingly. Just fill in the form to let us know<br>if you'll be joining us for the big day! |                                             |                         |
|                                                                                                    |                                             |                         |

Watch the Video Tutorial

If you prefer a visual walkthrough, check out our detailed <u>YouTube video tutorial</u> where we guide you step-by-step on how to fix this issue using the WP SMTP plugin. Youtube Link: https://bit.ly/3CZYnyX

Read the Full Blog Post

You can also read the blog post about how to fix this error on our website.